# BAB V

# **IMPLEMENTASI DAN PENGUJIAN**

#### **5.1 HASIL IMPLEMENTASI**

Setelah penulis melakukan tahap peImplementasi Rancangan selanjutnya yang dilakukan adalah tahap implementasi. Implementasi yang dimaksud adalah proses menterjemahkan Implementasi Rancangan menjadi sebuah program aplikasi. Adapun hasil implementasinya adalah sebagai berikut :

### 5.1.1 Implementasi Rancangan Output

Implementasi Rancangan tampilan *output* dari sistem yang akan dibangun adalah sebagai berikut:

1. Implementasi Rancangan Halaman Utama Website

Berikut halaman utama *Website* yang pertama kali dilihat ketika membuka *Website*. Adapun tampilannya seperti yang terlihat pada Gambar 5.1 :

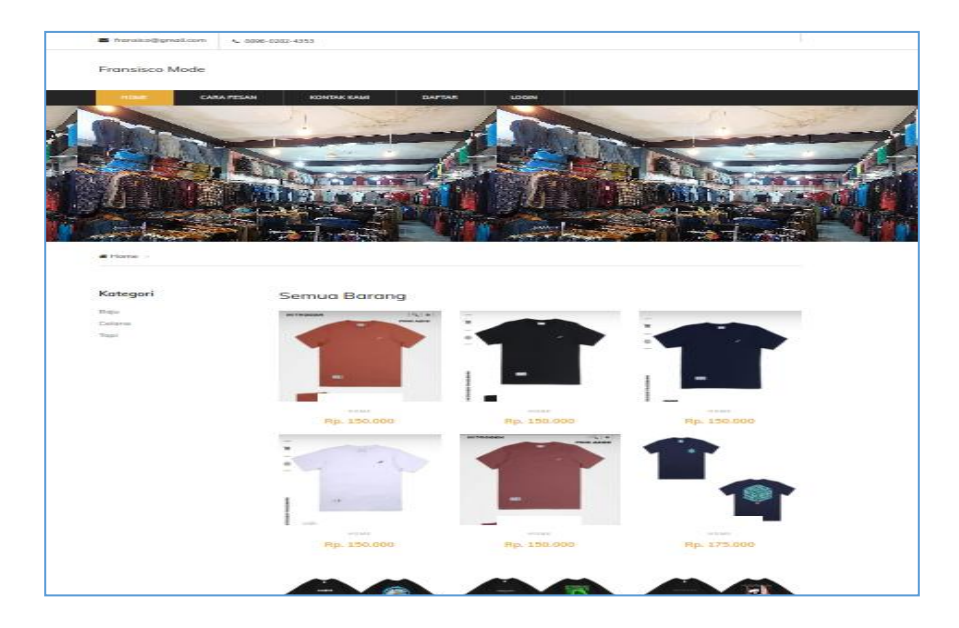

Gambar 5.1 Implementasi Rancangan Halaman Utama

2. Implementasi Rancangan Halaman Detail Barang

Halaman Detail Barang merupakan tampilan dari data Barang. Dapat juga digunakan untuk menambahkan data pemesanan dengan cara mengklik pesan. Adapun tampilananya Seperti terlihat pada gambar 5.2 :

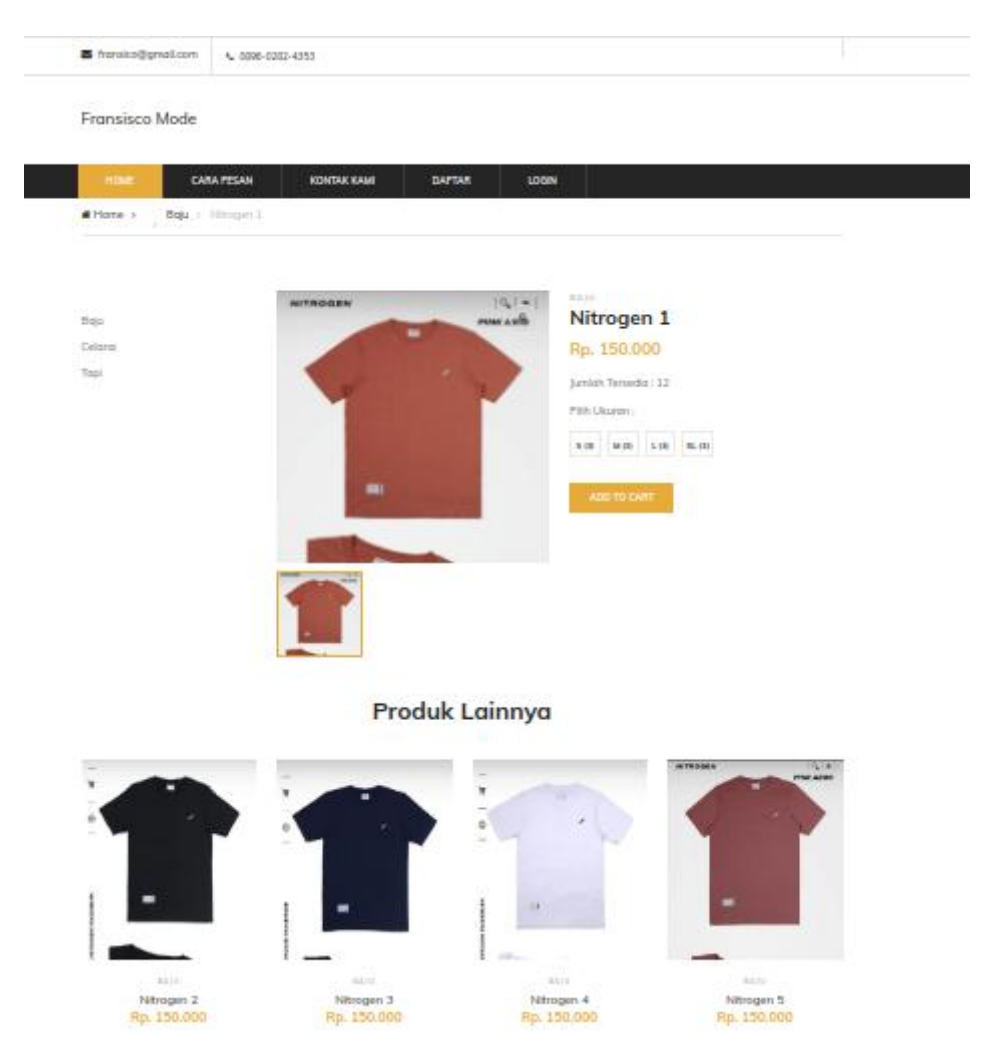

Gambar 5.2 Implementasi Rancangan Halaman Detail Barang

3. Implementasi Rancangan Halaman Keranjang

Berikut adalah halaman keranjang pemesanan pelanggan, didalam halaman ini terdapat data data pemesanan yang telah ditambah ke keranjang pemesanan dan pada halaman ini terdapat tombol pesan lagi jika pelanggan akan memesan barang lagi, tombol *checkout* dapat digunakan untuk melakukan proses checkout pemesanan. Seperti terlihat pada gambar 5.3 :

| HOME             | CARA PESAN | KONTAK KAMI     | AKUN        | LOGOUT |             |             |         |
|------------------|------------|-----------------|-------------|--------|-------------|-------------|---------|
| GAMBAR           | NAMA       | BERAT           | HARGA       | JUMLAH | TOTAL       | TOTAL BERAT | ×       |
|                  | Nitrogen 2 | M - 0.6 Kg<br>L | Rp. 150.000 | - 1 +  | Rp. 150.000 | 0.6 Kg      | ×       |
| CONTINUE SHOPPIN | G          |                 |             |        | Subtotal    | Rp.         | 150.000 |
|                  |            |                 |             |        | TOTAL       | RP.         | 150.000 |

## Gambar 5.3 Implementasi Rancangan Halaman Keranjang Pemesanan

4. Implementasi Rancangan Halaman Mengelola Data Barang

Implementasi Rancangan mengelola data Barang merupakan halaman yang dapat diakses oleh admin untuk menambah, mengubah dan menghapus data Barang. Seperti terlihat pada gambar 5.4 :

| Fransisco Mode               |          | =       |             |            |            |                |              |                           |                                       |                 |
|------------------------------|----------|---------|-------------|------------|------------|----------------|--------------|---------------------------|---------------------------------------|-----------------|
| 🔁 Dashboard                  | E        | Barang  | 5           |            |            |                |              |                           |                                       | + Tambah        |
| 🌹 Pemesanan<br>🛢 Master Data | <        | Show 10 | entries     |            |            |                |              | Sear                      | ch:                                   |                 |
| 🛱 Lanoran                    | <u>د</u> | No 1    | Kode Barang | Nama 🔹     | Kategori 🔸 | Berat (Gram) 🔋 | Harga Beli 🔸 | Harga Jual 🛛 <sub>؆</sub> | Jumlah 💠                              | Aksi 救          |
| C Logout                     |          | 1       | NITI        | Nitrogen 1 | Baju       | 600            | Rp. 125.000  | Rp. 150.000               | S:3<br>M:3<br>L:3<br>XL:3<br>Total:12 | e)c'i           |
|                              |          | 2       | NIT2        | Nitrogen 2 | Baju       | 600            | Rp. 125.000  | Rp. 150.000               | S:2<br>M:2<br>L:2<br>XL:2<br>Total:8  | 5 (C)           |
|                              |          | 3       | NIT3        | Nitrogen 3 | Baju       | 600            | Rp. 125.000  | Rp. 150.000               | S:2<br>M:2<br>L:2<br>XL:2<br>Total:8  | ©]&`  <b>\$</b> |
|                              |          | 4       | NIT4        | Nitrogen 4 | Baju       | 600            | Rp. 125.000  | Rp. 150.000               | S:2<br>M:2<br>L:2                     | 201211          |

Gambar 5.4 Implementasi Rancangan Halaman Data Barang

5. Implementasi Rancangan Halaman Mengelola Data Kategori

Implementasi Rancangan mengelola data kategori merupakan halaman yang dapat diakses oleh admin untuk menambah, mengubah dan menghapus data kategori. Seperti terlihat pada gambar 5.5 :

| Fransisco Mode | =       |                 |              |               |          |
|----------------|---------|-----------------|--------------|---------------|----------|
| 🕐 Dashboard    | Kate    | gori            |              | E             | 🕂 Tambah |
| 🏋 Pemesanan    |         |                 |              |               |          |
| 🛢 Master Data  | < No    | Kategori        | Jenis Ukuran | Aksi          | J.       |
|                | 1       | Baju            | Banyak       | <b>(2</b> *1) | •        |
| E caporan      | 2       | Celana          | Banyak       | <b>1</b>      | <b></b>  |
| 🕞 Logout       | 3       | Торі            | Satu         | <b>1</b>      | <b></b>  |
|                |         |                 |              |               |          |
|                | Fransis | sco Mode © 2024 |              |               |          |

## Gambar 5.5 Implementasi Rancangan Halaman Data Kategori

6. Implementasi Rancangan Halaman Mengelola Data Pelanggan

Implementasi Rancangan mengelola data pelanggan merupakan halaman yang dapat diakses oleh admin untuk menambah, mengubah dan menghapus data pelanggan. Seperti terlihat pada gambar 5.6 :

| Fransisco Mode |   | =           |                   |                       |                 |            |           |
|----------------|---|-------------|-------------------|-----------------------|-----------------|------------|-----------|
| 🔁 Dashboard    | P | Pelangg     | gan               |                       |                 |            | + Tambah  |
| S Master Data  | < | Show 10     | entries           |                       |                 | Search:    |           |
| 🔒 Laporan      | < | No 🔨        | Nama 救            | No Telp <sub> 🔊</sub> | Email 🙌         | Username 🖘 | Aksi 🔊    |
| 🖬 Logout       |   | 1           | dandi             | 08197823234           | dandi@gmail.com | dandi      | 21        |
|                |   | Showing 1   | to 1 of 1 entries |                       |                 | Previo     | us 1 Next |
|                | P | Fransisco M | ode © 2024        |                       |                 |            |           |

## Gambar 5.6 Implementasi Rancangan Halaman Data Pelanggan

7. Implementasi Rancangan Halaman Mengelola Data Pemesanan

Implementasi Rancangan mengelola data pelanggan merupakan halaman yang dapat diakses oleh admin untuk mengubah dan menghapus pemesanan. Seperti terlihat pada gambar 5.7 :

|                            | =      |                       |                  |             |                     |                        |                      |                                |
|----------------------------|--------|-----------------------|------------------|-------------|---------------------|------------------------|----------------------|--------------------------------|
| 🔁 Dashboard<br>🏹 Pemesanan | Pem    | esanan                |                  |             |                     |                        |                      |                                |
| 🛢 Master Data              | < Peme | sanan Belum Konf      | īrmasi           |             |                     |                        |                      |                                |
| 🖶 Laporan                  | < Show | 10 🗢 entries          |                  |             |                     |                        | Search:              |                                |
| 🕞 Logout                   | No     | t∿<br>Kode            | ∿ ∿<br>Pelanggan | ∿<br>Total  | ∿<br>Tgl Pesan      | ∿<br>Status Konfirmasi | N-<br>Status Pesanan | Detail <sub>n</sub> v<br>Pesan |
|                            | 1      | 1705124759            | dandi            | Rp. 162.000 | 2024-01-13 12:45:59 | В                      | Diproses             | 0                              |
|                            | Show   | ing 1 to 1 of 1 entri | es               |             |                     |                        | Previou              | is 1 Next                      |
|                            | Peme   | sanan Sudah Konf      | irmasi           |             |                     |                        |                      |                                |
|                            | No     | Kode                  | Pelanggan        | Total       | Tgl Pesan           | Status Konfirmasi      | Status Pesanan       | Detail<br>Pesan                |
|                            | 1      | 1705037304            | dandi            | Rp. 211.000 | 2024-01-12 12:28:24 | s                      | Diproses             | 0                              |

# Gambar 5.7 Implementasi Rancangan Halaman Data Pemesanan

8. Implementasi Laporan Barang

Implementasi Laporan data barang merupakan laporan keseluruhan barang yang ada pada sistem. Adapun hasilnya dapat dilihat pada gambar 5.8.

|    |                | LAPORAN DA | TA BARANG |                                  |
|----|----------------|------------|-----------|----------------------------------|
| No | Nama           | Kategori   | Jumlah    | Harga                            |
| 1  | Nitrogen 1     | Baju       | 0         | Rp. 150.000                      |
| 2  | Nitrogen 2     | Baju       | 0         | Rp. 150.000                      |
| а. | Nitrogen 3     | Baju       | ۵         | Rp. 150.000                      |
| 4  | Nitrogen 4     | Baju       | 0         | Rp. 150.000                      |
| 5  | Nitrogen 5     | Baju       | 0         | Rp. 150.000                      |
| 8  | Kaos wadezig 2 | Baju       | 0         | Rp. 175.000                      |
| 7  | Kaos wadezig 3 | Baju       | 0         | Rp. 175.000                      |
| 8  | Kaos wadezig 4 | Buiju      | 0         | Rp. 175.000                      |
| 9  | Kaos wadezig 5 | Baju       | 0         | Rp. 175.000                      |
| 10 | Joger aurel    | Celana     | ۵         | Rp. 140.000                      |
| 11 | Joger autet    | Celana     | 0         | Rp. 140.000                      |
| 12 | Joger autel    | Celana     | 0         | Rp. 140.000                      |
| 13 | Joger aurel    | Celana     | 0         | Rp. 140.000                      |
| 14 | Joger aurel    | Celana     | 0         | Rp. 140.000                      |
|    |                |            |           | lembi, 13-Jan-2024<br>Mengatahui |

# Gambar 5.8 Tampilan Laporan Barang

9. Implementasi Laporan Pemesan Pertanggal

Laporan data pemesanan pertanggal merupakan laporan keseluruhan data pemesan pada tanggal yang terpilih. Adapun hasilnya dapat dilihat pada gambar 5.9.

|                                                                           | L                                                                    | APORAN        | DATA PENJUAI       | LAN                              |
|---------------------------------------------------------------------------|----------------------------------------------------------------------|---------------|--------------------|----------------------------------|
|                                                                           | Pe                                                                   | riode : 13-Ja | in-2024 s/d 13-Jan | -2024                            |
| Kode Pemesanan<br>Tanggal<br>Nama Pelanggan<br>Alamat Penerima<br>No Telp | : 1705124759<br>: 13.Jan-2024<br>: dandi<br>: Jambi<br>: 06197823234 |               |                    |                                  |
| No Barang                                                                 |                                                                      | Jumfah        | Harge              | Sub Total                        |
| 1 Nétrogen 1                                                              |                                                                      | 1             | Rp. 150.000        | Rp. 150.000                      |
| Total                                                                     |                                                                      |               |                    | Rp. 150.000                      |
| Ongkos Kirim (JNE)                                                        |                                                                      |               |                    | Rp. 12.000                       |
| Grand Total                                                               |                                                                      |               |                    | Rp. 182.000                      |
|                                                                           |                                                                      |               |                    | Jambi, 13-Jan-2024<br>Menostahui |

Gambar 5.9 Tampilan Laporan Pemesanan Pertanggal

#### 10. Implementasi Laporan Data Pemesanan Perbulan

Laporan data pemesanan perbulan merupakan laporan keseluruhan data pemesan pada bulan yang terpilih. Adapun hasilnya dapat dilihat pada gambar 5.10.

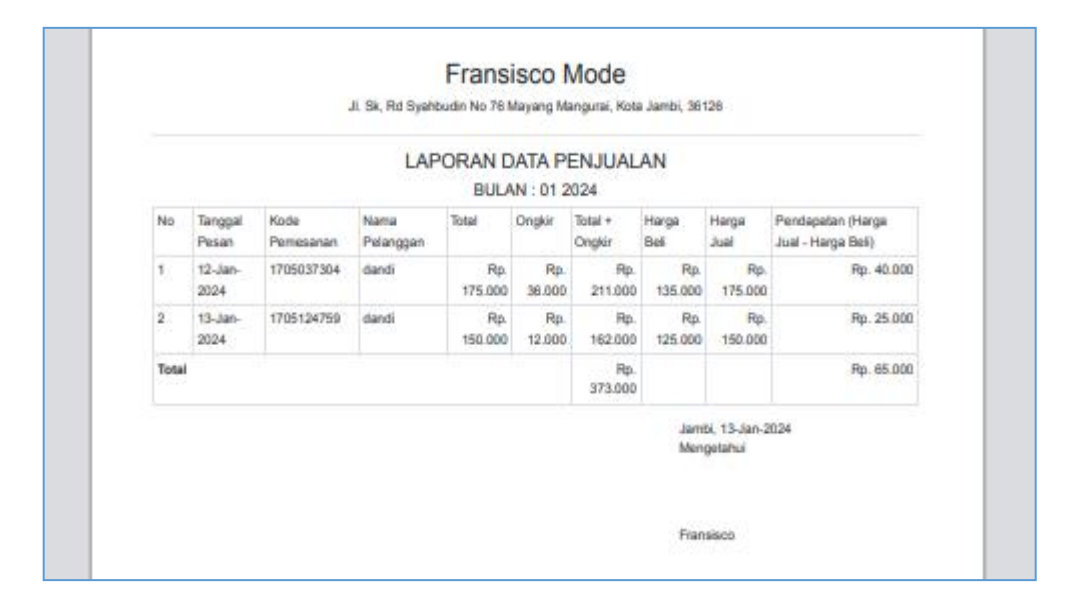

Gambar 5.10 Tampilan Laporan Pemesanan Perbulan

### 5.1.2 Implementasi Rancangan Input

Implementasi Rancangan Implementasi Rancangan tampilan *input* dari sistem yang akan dibangun adalah sebagai berikut:

1. Implementasi Rancangan Halaman Pendaftaran

Berikut adalah Implementasi Rancangan dari halaman Pendaftaran pengunjung yang ingin menjadi pelanggan. Seperti terlihat pada gambar 5.11.

| Nama     |        |
|----------|--------|
| Nama     |        |
| Email    |        |
| Email    |        |
| No Hp    |        |
| No HP    |        |
| Username |        |
| Username |        |
| Password |        |
| Password |        |
|          |        |
|          | DAFTAR |

Gambar 5.11 Implementasi Rancangan Halaman Pendaftaran

2. Implementasi Rancangan Halaman Login Pelanggan

Berikut adalah Implementasi Rancangan dari halaman *login* pelanggan yang ada pada aplikasi penjualan ini. Pelanggan memasukan *username* dan *password* pada saat pendaftaran. Setelah berhasil login pelanggan akan diarahkan ke menu profil dari pelanggan masing masing. Seperti terlihat pada gambar 5.12 :

| Login                       |  |
|-----------------------------|--|
| Username or email address * |  |
|                             |  |
| Password *                  |  |
|                             |  |
|                             |  |
| SIGN IN                     |  |
|                             |  |

Gambar 5.12 Implementasi Rancangan Halaman Login Pelanggan

3. Implementasi Rancangan Halaman Login Admin

Berikut adalah Implementasi Rancangan dari halaman *login* admin yang dapat digunakan admin untuk masuk kedalam sistem admin yang dapat digunakan untuk mengelola menu menu yang ada pada sistem. Seperti terlihat pada gambar 5.13 :

| Fransisco Mode                               |  |
|----------------------------------------------|--|
| Masukan username dan password<br>untuk login |  |
| Username                                     |  |
| Username                                     |  |
| Password                                     |  |
| Password                                     |  |

Gambar 5.13 Implementasi Rancangan Halaman Login Admin

4. Implementasi Rancangan Halaman Form Data Barang

Implementasi Rancangan halaman form data Barang merupakan halaman yang dapat diakses oleh admin untuk menambah dan mengubah Barang. Seperti terlihat pada gambar 5.14 :

| Dashboard                | Tambah Barang |              |  |                                                                        |                |          | ← Kemb                 |  |  |
|--------------------------|---------------|--------------|--|------------------------------------------------------------------------|----------------|----------|------------------------|--|--|
| Pemesanan<br>Master Data | Kategori :    | Kategori :   |  |                                                                        | Berat (Gram) : |          |                        |  |  |
| Laporan                  | Baju          | Baju 🗸       |  |                                                                        |                |          |                        |  |  |
|                          | Nama :        |              |  | Ukuran :                                                               |                |          |                        |  |  |
| Logour                   | Nama          | lama         |  |                                                                        | м              | L        | XL                     |  |  |
|                          | Kode :        |              |  | Ukuran S                                                               | Ukuran M       | Ukuran L | Ukuran XL              |  |  |
|                          | Kode          | Kode         |  |                                                                        |                | Jumlah : |                        |  |  |
|                          | Harga Beli :  | Harga Jual : |  | Jumlah                                                                 |                |          |                        |  |  |
|                          | Harga         | Harga        |  | Inputkan data ini jika jenis barang tidak punya ukuran seperti s,m,l d |                |          | i seperti s,m,l dan xl |  |  |
|                          | Deskripsi :   |              |  |                                                                        |                |          |                        |  |  |

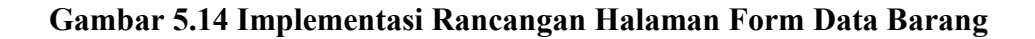

5. Implementasi Rancangan Halaman Form Data Kategori

Implementasi Rancangan halaman form data kategori merupakan halaman yang dapat diakses oleh admin untuk menambah dan mengubah kategori. Seperti terlihat pada gambar 5.15 :

|                                           | =                                 |                                      |           |
|-------------------------------------------|-----------------------------------|--------------------------------------|-----------|
| 🔁 Dashboard                               | Tambah Katego                     | i                                    | ← Kembali |
| F Pemesanan<br>Master Data C<br>C Laporan | Nama Kategori :<br>Jenis Ukuran : | Nama Kategori.<br>Pilih Jenis Ukuran |           |
| G◆ Logout                                 |                                   | Simpan                               |           |
|                                           | Fransisco Mode © 2024             |                                      |           |

Gambar 5.15 Implementasi Rancangan Halaman Form Kategori

## **5.2 PENGUJIAN SISTEM**

Pengujian sistem digunakan untuk memastikan bahwa perangkat lunak yang telah dibuat telah selesai desainnya dan semua fungsi dapat dipergunakan dengan baik tanpa ada kesalahan.

1. Pengujian Form Menu login

Pengujian menu *login* digunakan untuk memastikan bahwa form menu *login* telah dapat digunakan dengan baik dan sesuai dengan fungsinya.

| Modul<br>yang<br>diuji       | Prosedur<br>pengujian                                                                         | Masukan                                                                      | Keluaran<br>yang<br>diharapkan                                                      | Hasil yang<br>didapat                                                               | Kesimpulan |
|------------------------------|-----------------------------------------------------------------------------------------------|------------------------------------------------------------------------------|-------------------------------------------------------------------------------------|-------------------------------------------------------------------------------------|------------|
| Login<br>Admin<br>(berhasil) | - Masukkan<br><i>username</i><br>dan<br><i>password</i><br>admin<br>secara<br>benar           | Username<br>dan<br>password<br>yang<br>sesuai<br>dengan<br>database          | Admin berhasil<br>login dan<br>tampil halaman<br>utama                              | Admin<br>berhasil login<br>dan tampil<br>halaman<br>utama                           | Berhasil   |
| Login<br>Admin<br>(gagal)    | - Masukkan<br>username<br>dan<br>password<br>admin<br>yang<br>salah dan<br>belum<br>terdaftar | Username<br>dan<br>Password<br>yang<br>tidak<br>sesuai<br>dengan<br>database | Admin gagal<br>login dan<br>tampil pesan<br>"Username<br>/password tidak<br>sesuai" | Admin gagal<br>login dan<br>tampil pesan<br>"Username<br>/password<br>tidak sesuai" | Berhasil   |

Tabel 5.1 Tabel Pengujian Login Admin

# 2. Pengujian Form Menu Data Admin

Pengujian Form menu Admin digunakan untuk memastikan bahwa form Admin telah dapat digunakan dengan baik dan sesuai dengan fungsinya.

| Modul<br>yang<br>diuji                | Prosedur<br>pengujian                                                                                                    | Masukan                        | Keluaran<br>yang<br>diharapkan                                                        | Hasil yang<br>didapat                                                                 | Kesimpulan |
|---------------------------------------|----------------------------------------------------------------------------------------------------|--------------------------------|---------------------------------------------------------------------------------------|---------------------------------------------------------------------------------------|------------|
| Tambah<br>Data<br>Admin<br>(berhasil) | <ul> <li>Pilih menu<br/>data admin</li> <li>Klik<br/>Tambah</li> <li>Input Data</li> <li>Klik Simpan</li> </ul>                   | Input data<br>lengkap          | Data berhasil<br>ditambah dan<br>tampilkan<br>pesan<br>" Berhasil<br>simpan<br>admin" | Data berhasil<br>ditambah dan<br>tampilkan<br>pesan " Data<br>telah<br>tersimpan"     | Berhasil   |
| Tambah<br>Data<br>Admin<br>(gagal)    | <ul> <li>Pilih menu<br/>data admin</li> <li>Klik<br/>Tambah</li> <li>Klik Simpan</li> </ul>                                       | Input data<br>tidak<br>lengkap | Data gagal<br>ditambah dan<br>Tampilkan<br>pesan " Data<br>gagal<br>disimpan"         | Data gagal<br>ditambah dan<br>Tampilkan<br>pesan " Data<br>gagal<br>disimpan"         | Berhasil   |
| Edit Data<br>Admin<br>(berhasil)      | <ul> <li>Pilih menu<br/>data admin</li> <li>Pilih record</li> <li>Klik Edit</li> <li>Input Data</li> <li>Klik Ubah</li> </ul>     | Input data<br>lengkap          | Data berhasil<br>diubah dan<br>Tampilkan<br>pesan<br>"Berhasil<br>ubah admin"         | Data berhasil<br>diubah dan<br>Tampilkan<br>pesan<br>"Berhasil<br>ubah admin"         | Berhasil   |
| Edit Data<br>Admin<br>(gagal)         | <ul> <li>Pilih menu<br/>data admin</li> <li>Pilih record</li> <li>Klik Edit</li> <li>Kosongkan<br/>field<br/>Klik Ubah</li> </ul> | Input data<br>tidak<br>lengkap | Data gagal<br>diubah dan<br>Tampilkan<br>pesan " Data<br>gagal diubah"                | Data gagal<br>diubah dan<br>Tampilkan<br>pesan " Data<br>gagal<br>diubah"             | Berhasil   |
| Hapus<br>Data<br>Admin<br>(berhasil)  | <ul> <li>Pilih record<br/>data admin<br/>yang akan<br/>dihapus</li> <li>Klik hapus</li> </ul>                                     | -                              | Data berhasil<br>dihapus dan<br>tampilkan<br>Pesan Bahwa<br>"Berhasil<br>hapus admin" | Data berhasil<br>dihapus dan<br>tampilkan<br>Pesan Bahwa<br>"Berhasil<br>hapus admin" | Berhasil   |

Tabel 5.2 Tabel Pengujian Mengelola Data Admin

| Modul<br>yang<br>diuji | Prosedur<br>pengujian | Masukan | Keluaran<br>yang<br>diharapkan | Hasil yang<br>didapat | Kesimpulan |
|------------------------|-----------------------|---------|--------------------------------|-----------------------|------------|
|                        |                       |         |                                |                       |            |

# 3. Pengujian Form Data Barang

Pengujian Form menu Barang digunakan untuk memastikan bahwa form Barang telah dapat digunakan dengan baik dan sesuai dengan fungsinya.

| Modul<br>yang<br>diuji                 | Prosedur<br>pengujian                                                                                                    | Masukan                        | Keluaran<br>yang<br>diharapkan                                                         | Hasil yang<br>didapat                                                             | Kesimpulan |
|----------------------------------------|----------------------------------------------------------------------------------------------------|--------------------------------|----------------------------------------------------------------------------------------|-----------------------------------------------------------------------------------|------------|
| Tambah<br>Data<br>Barang<br>(berhasil) | <ul> <li>Pilih menu<br/>data Barang</li> <li>Klik<br/>Tambah</li> <li>Input Data</li> <li>Klik Simpan</li> </ul>               | Input data<br>lengkap          | Data berhasil<br>ditambah dan<br>tampilkan<br>pesan<br>" Berhasil<br>simpan<br>Barang" | Data berhasil<br>ditambah dan<br>tampilkan<br>pesan " Data<br>telah<br>tersimpan" | Berhasil   |
| Tambah<br>Data<br>Barang<br>(gagal)    | <ul> <li>Pilih menu<br/>data Barang</li> <li>Klik<br/>Tambah</li> <li>Klik Simpan</li> </ul>                                   | Input data<br>tidak<br>lengkap | Data gagal<br>ditambah dan<br>Tampilkan<br>pesan " Data<br>gagal<br>disimpan"          | Data gagal<br>ditambah dan<br>Tampilkan<br>pesan " Data<br>gagal<br>disimpan"     | Berhasil   |
| Edit Data<br>Barang<br>(berhasil)      | <ul> <li>Pilih menu<br/>data Barang</li> <li>Pilih record</li> <li>Klik Edit</li> <li>Input Data</li> <li>Klik Ubah</li> </ul> | Input data<br>lengkap          | Data berhasil<br>diubah dan<br>Tampilkan<br>pesan<br>"Berhasil<br>ubah Barang"         | Data berhasil<br>diubah dan<br>Tampilkan<br>pesan<br>"Berhasil<br>ubah<br>Barang" | Berhasil   |

Tabel 5.3 Tabel Pengujian Mengelola Data Barang

| Modul<br>yang<br>diuji                | Prosedur<br>pengujian                                                                                                    | Masukan                        | Keluaran<br>yang<br>diharapkan                                                            | Hasil yang<br>didapat                                                                     | Kesimpulan |
|---------------------------------------|----------------------------------------------------------------------------------------------------|--------------------------------|-------------------------------------------------------------------------------------------|-------------------------------------------------------------------------------------------|------------|
| Edit Data<br>Barang<br>(gagal)        | <ul> <li>Pilih menu<br/>data Barang</li> <li>Pilih record</li> <li>Klik Edit</li> <li>Kosongkan<br/>field<br/>Klik Ubah</li> </ul> | Input data<br>tidak<br>lengkap | Data gagal<br>diubah dan<br>Tampilkan<br>pesan " Data<br>gagal diubah"                    | Data gagal<br>diubah dan<br>Tampilkan<br>pesan " Data<br>gagal<br>diubah"                 | Berhasil   |
| Hapus<br>Data<br>Barang<br>(berhasil) | <ul> <li>Pilih record<br/>data Barang<br/>yang akan<br/>dihapus</li> <li>Klik hapus</li> </ul>                                     | -                              | Data berhasil<br>dihapus dan<br>tampilkan<br>Pesan Bahwa<br>"Berhasil<br>hapus<br>Barang" | Data berhasil<br>dihapus dan<br>tampilkan<br>Pesan Bahwa<br>"Berhasil<br>hapus<br>Barang" | Berhasil   |

4. Pengujian Form Menu Kategori

Pengujian Form menu Kategori digunakan untuk memastikan bahwa form

Kategori telah dapat digunakan dengan baik dan sesuai dengan fungsinya.

| Modul<br>yang<br>diuji                   | Prosedur<br>pengujian                                                                                                  | Masukan                        | Keluaran<br>yang<br>diharapkan                                                          | Hasil yang<br>didapat                                                             | Kesimpulan |
|------------------------------------------|----------------------------------------------------------------------------------------------------|--------------------------------|-----------------------------------------------------------------------------------------|-----------------------------------------------------------------------------------|------------|
| Tambah<br>Data<br>Kategori<br>(berhasil) | <ul> <li>Pilih menu<br/>data<br/>Kategori</li> <li>Klik<br/>Tambah</li> <li>Input Data</li> <li>Klik Simpan</li> </ul> | Input data<br>lengkap          | Data berhasil<br>ditambah dan<br>tampilkan<br>pesan<br>"Berhasil<br>simpan<br>Kategori" | Data berhasil<br>ditambah dan<br>tampilkan<br>pesan " Data<br>telah<br>tersimpan" | Berhasil   |
| Tambah<br>Data<br>Kategori               | <ul> <li>Pilih menu<br/>data<br/>Kategori</li> <li>Klik</li> </ul>                                                     | Input data<br>tidak<br>lengkap | Data gagal<br>ditambah dan<br>Tampilkan<br>pesan " Data                                 | Data gagal<br>ditambah dan<br>Tampilkan<br>pesan " Data                           | Berhasil   |

Tabel 5.4 Tabel Pengujian Mengelola Data Kategori

| Modul<br>yang<br>diuji                  | Prosedur<br>pengujian                                                                                                    | Masukan                        | Keluaran<br>yang<br>diharapkan                                                              | Hasil yang<br>didapat                                                                       | Kesimpulan |
|-----------------------------------------|----------------------------------------------------------------------------------------------------|--------------------------------|---------------------------------------------------------------------------------------------|---------------------------------------------------------------------------------------------|------------|
| (gagal)                                 | Tambah<br>- Klik Simpan                                                                                                    |                                | gagal<br>disimpan"                                                                          | gagal<br>disimpan"                                                                          |            |
| Edit Data<br>Kategori<br>(berhasil)     | <ul> <li>Pilih menu<br/>data<br/>Kategori</li> <li>Pilih record</li> <li>Klik Edit</li> <li>Input Data</li> <li>Klik Ubah</li> </ul>     | Input data<br>lengkap          | Data berhasil<br>diubah dan<br>Tampilkan<br>pesan<br>"Berhasil<br>ubah<br>Kategori"         | Data berhasil<br>diubah dan<br>Tampilkan<br>pesan<br>"Berhasil<br>ubah<br>Kategori"         | Berhasil   |
| Edit Data<br>Kategori<br>(gagal)        | <ul> <li>Pilih menu<br/>data<br/>Kategori</li> <li>Pilih record</li> <li>Klik Edit</li> <li>Kosongkan<br/>field<br/>Klik Ubah</li> </ul> | Input data<br>tidak<br>lengkap | Data gagal<br>diubah dan<br>Tampilkan<br>pesan " Data<br>gagal diubah"                      | Data gagal<br>diubah dan<br>Tampilkan<br>pesan " Data<br>gagal<br>diubah"                   | Berhasil   |
| Hapus<br>Data<br>Kategori<br>(berhasil) | <ul> <li>Pilih record<br/>data<br/>Kategori<br/>yang akan<br/>dihapus</li> <li>Klik hapus</li> </ul>                                     | -                              | Data berhasil<br>dihapus dan<br>tampilkan<br>Pesan Bahwa<br>"Berhasil<br>hapus<br>Kategori" | Data berhasil<br>dihapus dan<br>tampilkan<br>Pesan Bahwa<br>"Berhasil<br>hapus<br>Kategori" | Berhasil   |

# 5.3 ANALISIS HASIL YANG DICAPAI OLEH SISTEM

Setelah selesai melakukan melakukan implementasi dan pengujian, adapun analis hasil yang dicapai sistem ini adalah sebagai berikut

- Sistem informasi penjualan ini berfungsi memberikan informasi mengenai produk yang tersedia pada Fransisco Mode, sehingga pelanggan bisa melihat produk yang *up to date* hanya dari rumah.
- Sistem informasi penjualan pada Fransisco Mode dapat digunakan dalam melakukan pemesanan secara *online*.

# 5.3.1 Kelebihan Aplikasi

- Dengan adanya sistem baru ini mempermudah konsumen dalam memesan produk atau barang pada Fransisco Mode, tidak perlu lagi mengunjungi toko melainkan tinggal membuka web ini.
- Sistem mempermudah Fransisco Mode mempromosikan barang yang disediakan sehingga dapat mencakup wilayah yang luas.

## 5.3.2 Kekurangan Aplikasi

- Belum memiliki fitur push email untuk pemberitahuan pemesanan yang dilakukan pelanggan
- 2. Belum tersedia pembayaran melalui e-payment.